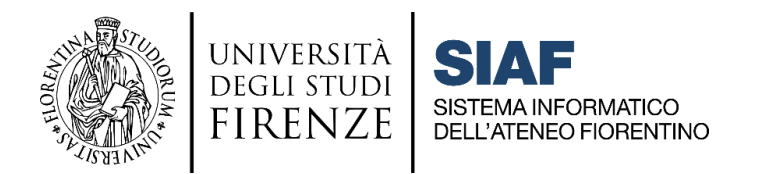

# VADEMECUM D'AULA: guida operativa

#### cliccare sul titolo per accedere alla sezione desiderata

### Sommario

- 1) Accesso in aula: accensione e utilizzo PC d'aula ......2
- 2) Procedure da seguire in aula una volta effettuato l'accesso.. 3
- 3) Procedura da seguire al termine della lezione ......5

PROBLEMI NOTI E PRINCIPALI FUNZIONALITA' WEBEX

CONTATTI PER IL SUPPORTO IN AULA

Unità di Processo eLearning e Formazione Informatica

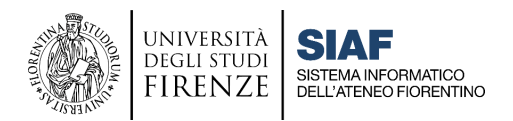

## 1) Accesso in aula: accensione e utilizzo PC d'aula

Per utilizzare il PC d'Aula il Docente dovrà autenticarsi ESCLUSIVAMENTE con le credenziali di accesso ai PC d'aula assegnate via mail da Webex Staff.

Il nome utente corrisponde al numero di **MATRICOLA** puro senza lettera **D**, seguito da **@unifi.local** (ad esempio **123456@unifi.local**). La password iniziale è una combinazione alfanumerica che sarà richiesto di modificare al primo accesso.

È importante nei giorni precedenti l'inizio delle lezioni, i Docenti effettuino almeno una prova di accesso ai PC D'AULA, per verificare le credenziali ricevute.

#### PROCEDURA DI RECUPERO CREDENZIALI

Qualora non foste in possesso delle credenziali di accesso ai PC d'Aula, o le aveste dimenticate, dovrete contattare il **Portale Assistenza**, selezionando la voce apposita come da procedura:

- 1) entrare nel Portale Assistenza
- 2) selezionare: Apri una richiesta
- 3) autenticarsi inserendo Matricola e Password UNIFI
- 4) selezionare come Categoria della richiesta: Aule informatiche e didattiche, e bacheche elettroniche
- 5) oggetto specifico: Postazioni
- 6) tipo richiesta: Reset Password per l'accesso alle postazioni d'aula/Richiesta nuove credenziali per l'accesso alle postazioni d'aula.

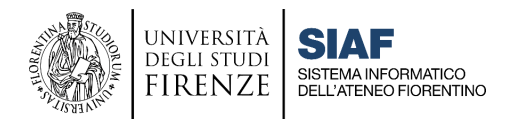

# 2) Procedure da seguire in aula una volta effettuato l'accesso

- A. Verificare il corretto collegamento del portatile:
  - Cavo di alimentazione
  - Cavo di rete
  - Cavo video HDMI o VGA (dove presente il videoproiettore)
  - Cavo USB (dove presente impianto audio esterno)
- **B. Verificare** che l'impianto **audio video** (dove presente) sia su **ON** e utilizzare il microfono in **dotazione all'aula** (da ritirare in **portineria**).
- **C. Accedere** al sito MOODLE <u>e-l.unifi.it</u>. Una volta effettuato l'accesso al PC d'aula, il docente entra con le proprie credenziali di autenticazione unica (MATRICOLA e PASSWORD) nel proprio insegnamento e accede al CONNETTORE CISCO WEBEX; da qui attiva la videolezione (che dovrà essere stata preventivamente programmata) premendo il tasto "**START**".
- D. Verificare, nella finestra dell'applicativo Webex:
  - la corretta impostazione di videocamera e microfono
  - il corretto collegamento del portatile
  - la corretta ricezione **audio/video** da remoto

# $\bigtriangledown$

In caso di necessità, dopo aver avviato la videolezione dal connettore Webex e attivata la webcam, è possibile **disabilitare l'effetto specchiato** del video, ad esempio nel caso vi riprendiate mentre scrivete alla lavagna

| Cisco Webex Meetings   <a>Info riunione</a>   Nascondi barra del men                                  | Connesso •   - 🗆 🗙                                           |                                         |
|----------------------------------------------------------------------------------------------------|--------------------------------------------------------------|-----------------------------------------|
| <u>Eile M</u> odifica <u>C</u> ondividi <u>V</u> isualizza <u>A</u> udio e video <u>P</u> artecipante | <u>R</u> iunione <u>S</u> essioni interattive G <u>u</u> ida |                                         |
|                                                                                                    |                                                              |                                         |
|                                                                                                    |                                                              | ⊿ Non visualizzare a specchio il mio vi |
|                                                                                                    |                                                              | 🚀 Cambia sfondo virtuale                |
| A DESCRIPTION OF TAXABLE PARTY.                                                                       |                                                              | Impostazioni videocamera                |
|                                                                                                    |                                                              |                                         |

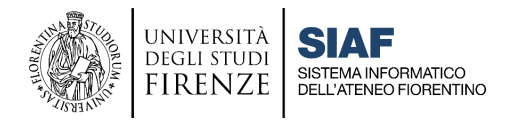

Si raccomanda inoltre di verificare dal menu di controllo della Webcam, che il video sia impostato su HD:

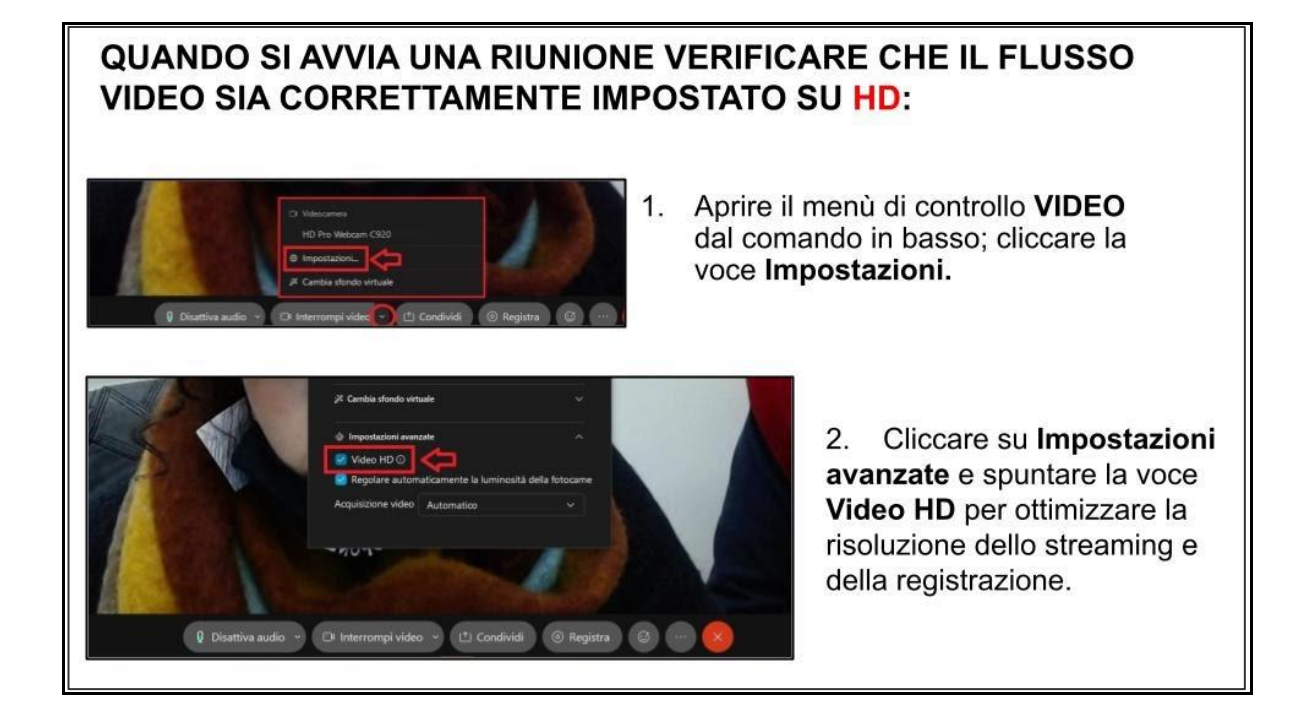

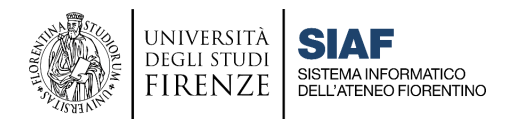

### 3) Procedura da seguire al termine della lezione

Al termine della lezione, per assicurare la propria privacy e garantire un corretto funzionamento del sistema per la lezione successiva, dovrete **effettuare il Logout dal PC d'aula**, come mostrato nell'immagine che segue:

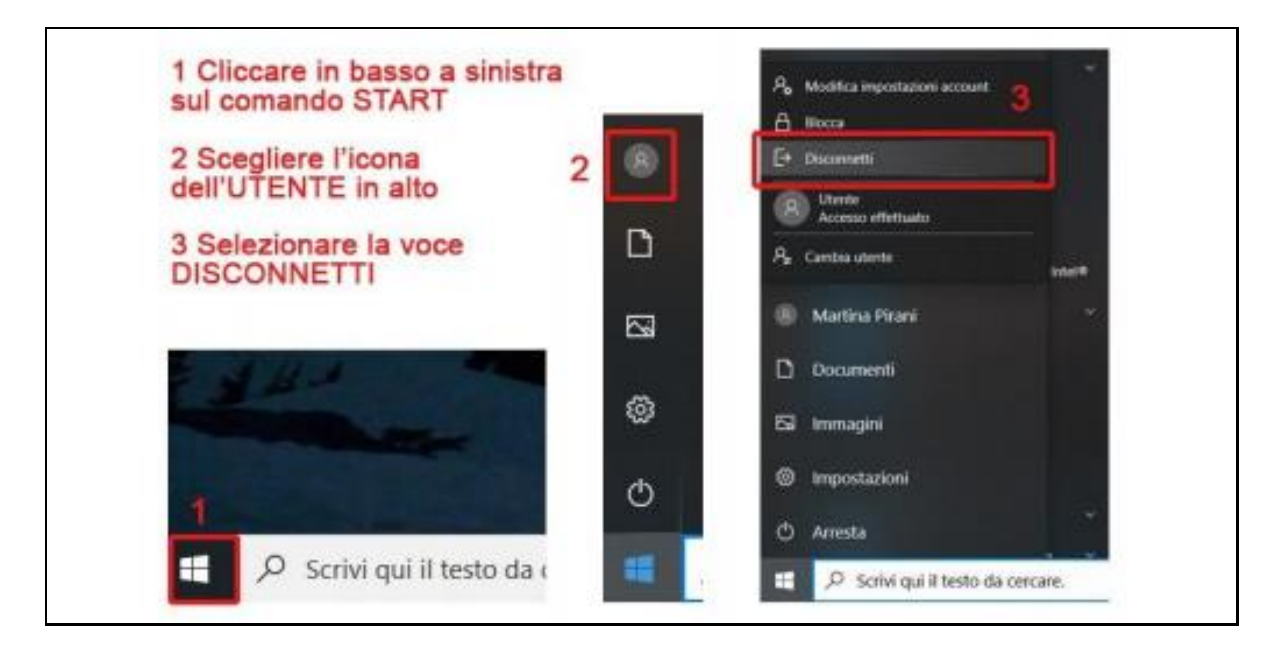

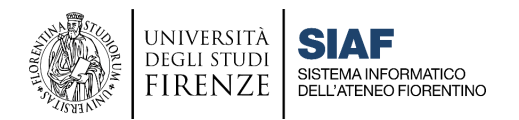

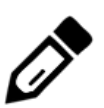

### Problemi noti e principali funzionalità Webex

Per utilizzare al meglio le varie funzionalità del sistema di webconference Cisco Webex, ed ottimizzarne il funzionamento, si consiglia di scaricare e installare sul vostro dispositivo la app client Webex Meetings dal sito <u>https://u.garr.it/Lzghe</u>. Nei **PC d'Aula** tale app è già **presente**.

Si consiglia sempre di verificare la qualità della propria connessione ai fini di un funzionamento ottimale della videolezione.

Di seguito troverete i link alla FAQ Webex che riportano le soluzioni alle diverse casistiche in oggetto. Per visualizzare correttamente le FAQ, fare click sul collegamento e autenticarsi in Moodle, cliccando infine su **Continua**.

#### • We are having troubles communicating with Cisco Webex Meetings

Questa frase può comparire nel connettore Moodle-Webex in due casi:

- in seguito a problemi tecnici di vario tipo, ad esempio problemi di comunicazione con il server. In questo primo caso si consiglia di seguire la procedura per ricollegare l'account descritta a questo link e al termine provare a creare un nuovo Meeting: <u>https://u.garr.it/8bXxB</u>
- **2. in presenza di titoli troppo lunghi** dati alle lezioni pianificate. In questo caso sarà sufficiente cancellare il titolo e formularne uno più breve. Se questo non fosse sufficiente, effettuare la procedura di riconnessione indicata al punto precedente.

#### • Your webex token has expired

Questa frase può comparire nel connettore se il docente non lo ha utilizzato per un periodo di tempo prolungato; in presenza di questo messaggio non sarà possibile programmare o avviare una lezione. In questo caso è necessario effettuare una nuova autenticazione seguendo la procedura al seguente link: <u>https://u.garr.it/8bXxB</u>

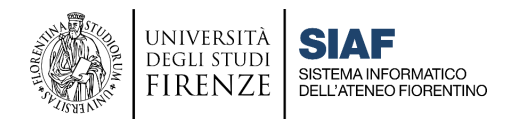

#### • Meeting ricorrenti

Dal connettore è possibile programmare Meeting ricorrenti; tuttavia utilizzando questa funzionalità non sarà poi possibile cancellare un singolo evento. Questo significa che se il docente vuole cancellare una singola lezione, in realtà cancellerà anche tutti gli eventi sia passati che futuri della serie, comprese le registrazioni già fatte e caricate nel connettore. Si consiglia pertanto di NON utilizzare questa funzionalità.

#### • Impostazioni di registrazione

<u>FAQ C03</u> - Layout di registrazione: quali contenuti vengono inseriti nella registrazione?

**ATTENZIONE:** Il layout di **registrazione** è **indipendente** da quello di **visualizzazione**, pertanto può non coincidere con ciò che vede il docente durante la webconference; l'impostazione di default prevede che nella registrazione appaiano soltanto il video con il relatore e i contenuti condivisi. Il docente può modificare questa impostazione accedendo con le proprie credenziali di posta alla pagina: https://unifirenze.webex.com/

Se si **modifica il layout della registrazione**, la modifica non si propaga automaticamente ai Meeting già programmati, che vanno quindi cancellati e ricreati in modo da impostarli con il nuovo layout.

#### • Registrazioni che non appaiono nel connettore

Quando una registrazione non viene caricata in automatico nel connettore, sarà comunque possibile metterla a disposizione degli studenti in un secondo momento, inserendo il link e la password con la risorsa **Etichetta** di Moodle.

FAQ C04 - Come mettere a disposizione degli studenti una registrazione?

<u>FAQ E03</u> - La registrazione della lezione non appare nel connettore: come renderla visibile agli studenti?

Al termine di ogni lezione, si raccomanda di **effettuare il logout SOLO da Moodle** e **NON** dal connettore Webex, per evitare che la registrazione effettuata NON compaia nel connettore.

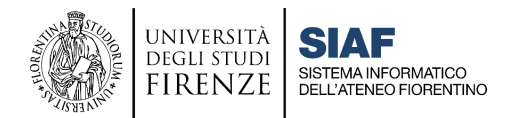

#### • Condivisione di file multimediali (video o suoni)

È possibile mostrare un contenuto video impostando al momento della condivisione dello schermo l'ottimizzazione per immagini in movimento e video, spuntando l'opzione di condivisione dell'audio del computer, e poi dalle impostazioni audio selezionare la modalità musica.

**Per ottimizzazione video:** <u>FAQ D06</u> - È possibile condividere un video?

**Per modalità musica:** <u>FAQ D07</u> - È possibile condividere un audio?

# • Modalità di condivisione: schermo intero, applicazione, file, lavagna, dispositivo mobile

Per maggiori dettagli: **FAQ Webex** alla categoria <u>La funzione di condivisione dei</u> <u>contenuti</u>

In WEBEX i contenuti possono essere condivisi solo da colui che ha il ruolo di **Relatore**. Nelle lezioni di tipo **Meeting**, TUTTI i partecipanti possono avere a turno il **ruolo di Relatore**, mentre nelle lezioni di tipo **Event** soltanto ai **coordinatori** può essere assegnato tale **ruolo**.

È possibile **condividere un file** in visualizzazione, ma non inviarlo ai partecipanti o permetterne il download in locale. Inoltre la condivisione file è compatibile solo con alcuni dispositivi, e può dare problemi in fase di registrazione; suggeriamo pertanto di **condividere lo schermo**, e mostrare il file aprendolo sul **proprio computer**.

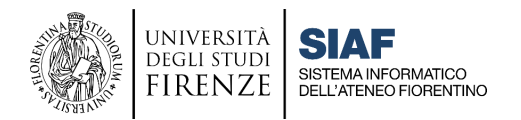

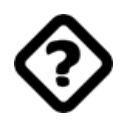

### Contatti per il supporto in aula

#### • Problemi di accesso ai PC d'aula

Specificare sempre Aula e Plesso.

In caso di impossibilità ad accedere al Portatile di Aula in seguito a problemi con le credenziali (smarrimento o mancato funzionamento), è necessario aprire un Ticket nel **Portale Assistenza Unifi**, selezionando la Categoria:

#### ✓ Aule informatiche e didattiche, bacheche digitali

e di seguito opzionando le voci:

- o Postazioni
- Reset Password per l'accesso alla postazione d'aula/Richiesta nuove credenziali per postazioni d'aula

#### Problemi di rete

Portale Assistenza Unifi alla voce Rete e telefonia

#### Problemi sistema audio/video aule

(webcam, proiettori, microfoni) A.V. TECH 340 5465679

#### • Problematiche tecniche relative a Moodle

a) Per i **Docenti**: <u>Portale Assistenza Unifi</u> alla Categoria **PIATTAFORMA MOODLE**, e selezionare poi la voce relativa al problema riscontrato.

#### • Problematiche tecniche e di autenticazione relative a Webex

Portale Assistenza Unifi alla voce Webex

# • Richiesta installazione software e driver per tavolette grafiche e altri dispositivi su PC d'Aula

Inviare alla Scuola una richiesta indicando il Plesso, l'edificio e l'Aula interessata; le richieste inviate, saranno raccolte dalla Scuola e inoltrate al Dirigente SIAF Marius Spinu per programmare l'intervento sulle macchine.